# 五泉市 健(検)診予約システム 操作マニュアル

- 1 メールアドレス登録
- 2 利用者/予約者情報の入力
- 3 受診する健(検)診(コース)の選択
- 4 会場選択
- 5 日時選択
- 6 予約内容確認
- 7 本人以外の予約
- 8 予約のキャンセル
- 9 予約の変更

### 1 メールアドレス登録

五泉市 健診WEB予約

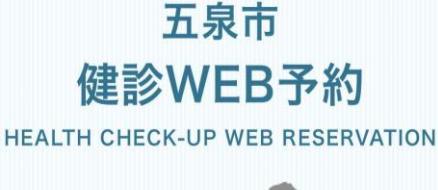

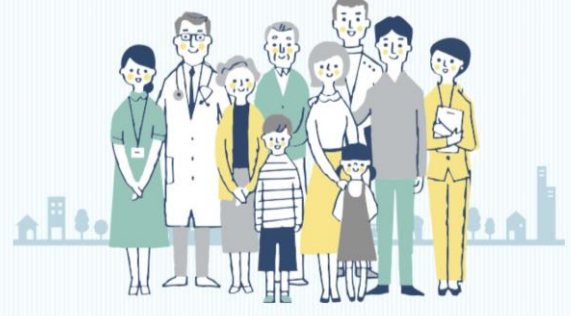

初めての方

Ý

初めての方は 新規登録から ①健(検)診案内に掲載されているQR コードを読み込み、または、五泉市ホーム ページから予約のバナーを選択すると、左 のトップページが表示されます。

②初めて予約を行う場合は、メールアド レスを入力します。 このメールアドレスがログインIDとなります。

ご連絡可能なメールアドレスを入力してください。入 力いただいたメールアドレス宛に登録用のURLをお送 りします。

こちらのメールアドレスがログインIDとなります。

#### メールアドレス

半角英数字

\*半角英数字等で入力してください。 \*予約後、登録いただいたメールアドレス宛にメールを送信 いたします。

\*メールは「info@kenshin.mrso.jp」より送信します。迷 惑メールフィルターの設定をお願いいたします。 \*確認できない場合、迷惑メールフォルダや迷惑メールフィ ルターの設定等のご確認をお願いいたします。

#### 確認用メールアドレス

半角英数字

<u>プライバシーポリシー</u>および<u>サービス利用規約</u>をご確 認の上、 同意いただける場合は「同意する」にチェ ックを入れてください

> プライバシーポリシーおよびサービス利用規 約に同意します

③プライバシーポリシーおよびサービス利 用規約を確認し、同意ができれば、 をつけます。

プライバシーポリシーおよびサービス利用規 約に同意します

確認メールを送信

④「確認メールを送信」を押します。

確認メールを送信

### 1 メールアドレス登録

五泉市 健診WEB予約

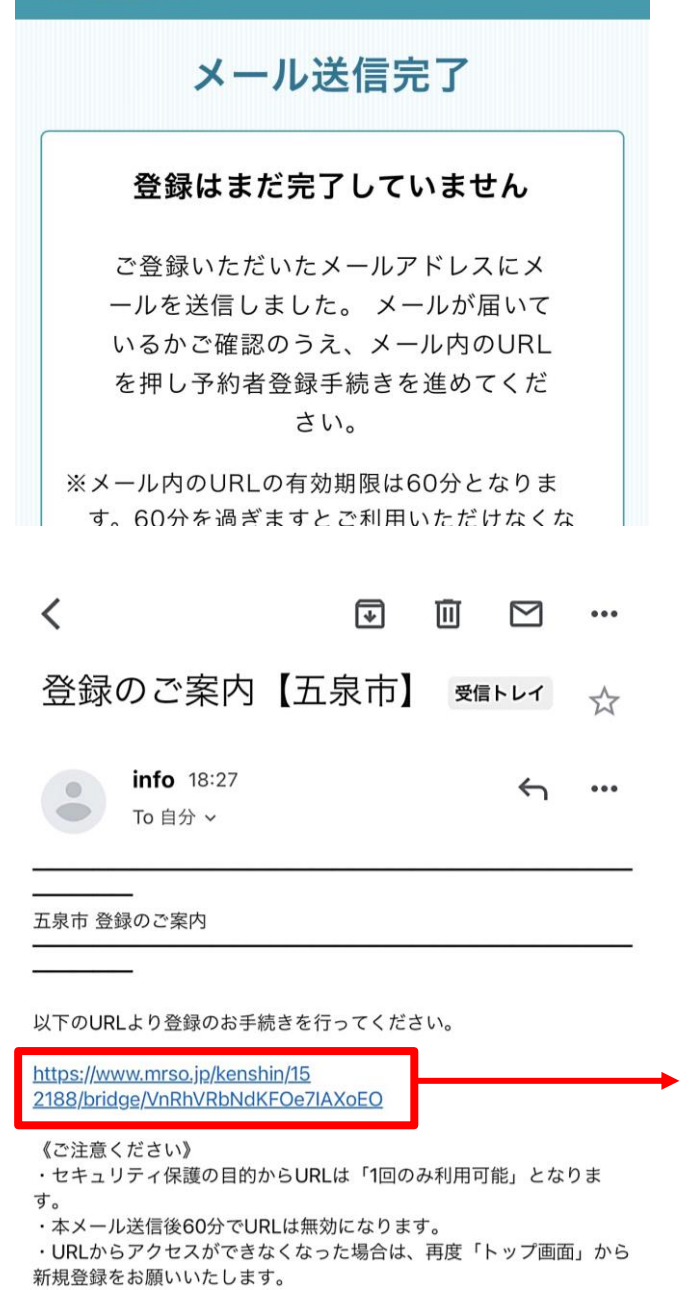

◆注意事項

○このメールはご登録されたメールアドレスに自動送信しております。
 ○このメールに心あたりが無い場合は、誠におそれいりますが、
 破棄していただけますようお願いいたします。
 ○本メールは配信専用です。当メールに関するお問い合わせは、下記までお願いいたします。
 電話番号:0250-43-3911

⑤登録したメールアドレスにメールが届い ているかご確認ください。

※登録したメールアドレスが間違っている場合や 登録済みの場合でも、メール送信完了ページに 遷移します。

※メールを受信できない場合、迷惑メールフォル ダや迷惑メールフィルターの設定等の確認、また は、他のメールアドレスでの登録をお試しください。

⑥メールに記載されているURLを押して、 登録を進めてください。

#### URLの有効期限はメール送信後60分です。

URLは一度使用すると無効となります。利用者 /予約者登録を途中で中断した場合、同じ URLは使えなくなりますので、再度最初から手 続きをやり直してください。

五泉市 健診WEB予約サービス

## 2 利用者/予約者情報の入力

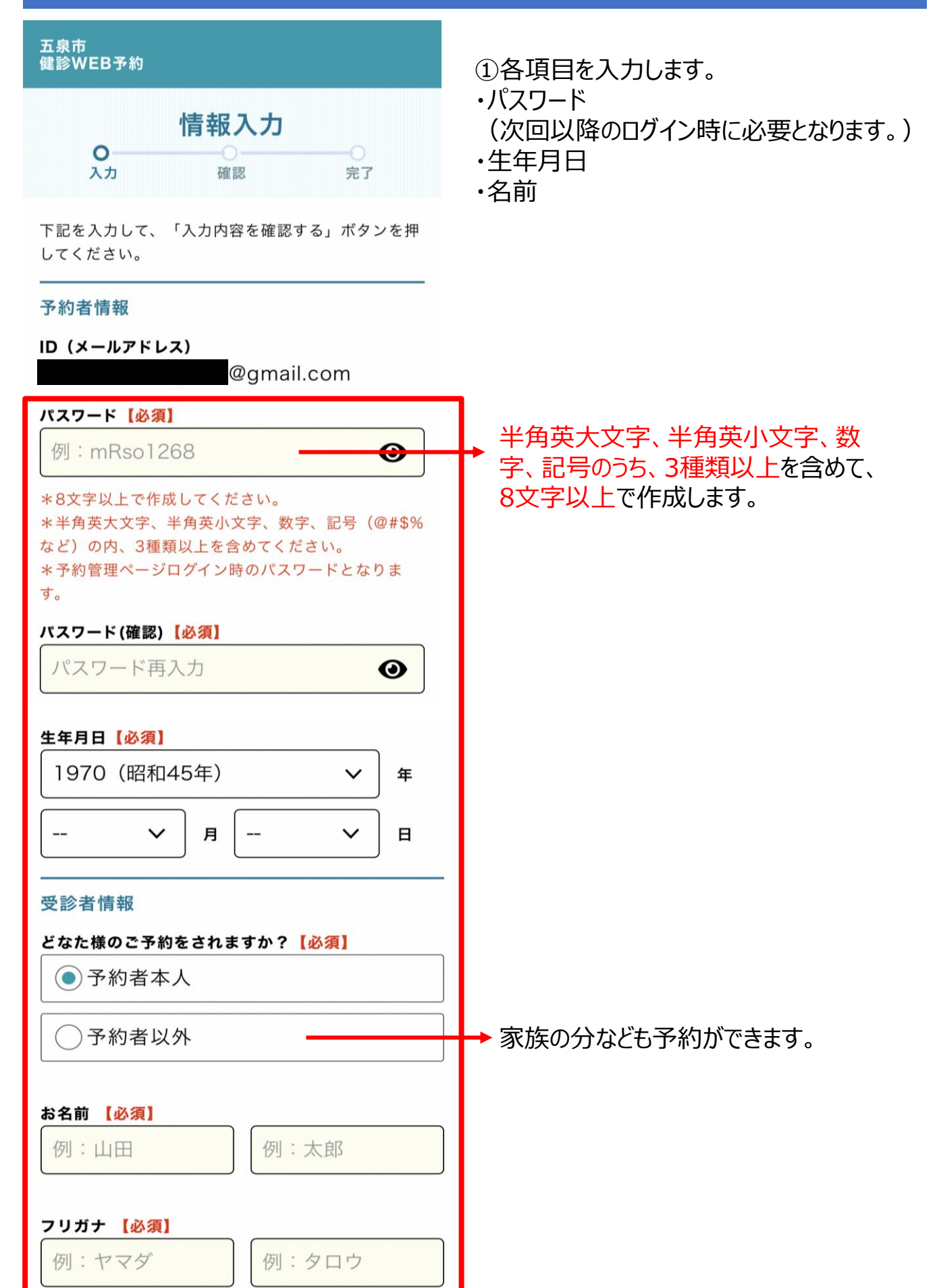

### 2 利用者/予約者情報の入力

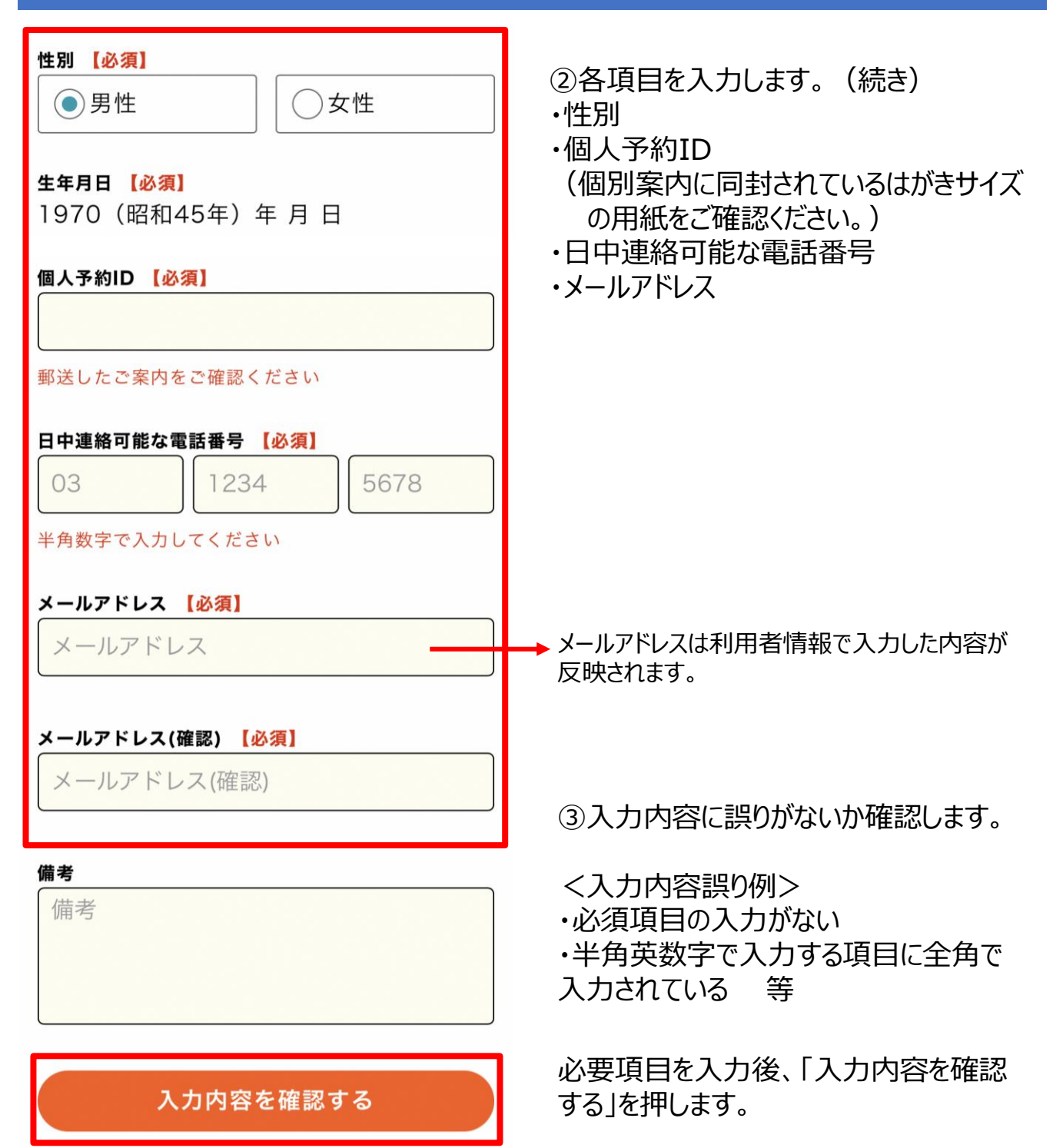

### 2 利用者/予約者情報の入力

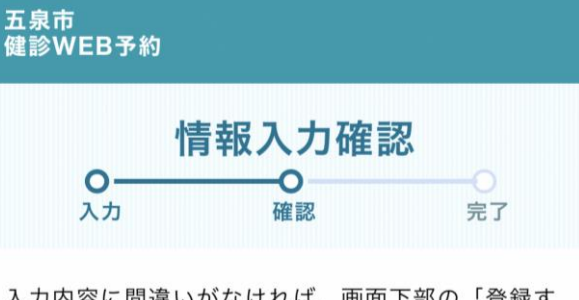

入力内容に間違いがなければ、画面下部の「登録す る」ボタンを押してください。

#### 予約者情報

| ID(メールアドレ<br>ス) | @gmail.c                 |
|-----------------|--------------------------|
| パスワード           | * * * * * * * * * *      |
| 生年月日            | 1980(昭和55年)年 02月 01<br>日 |

#### 受診者情報

| 予約者との続柄 | 本人     |
|---------|--------|
| お名前     | 五泉 デモ子 |

お名前 (フリガナ)

ゴセン デモコ

登録する

 $\approx$ 

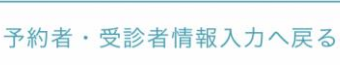

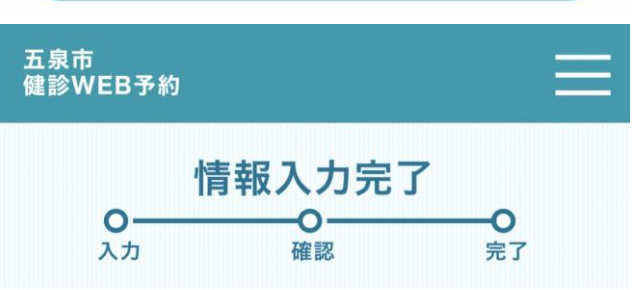

予約者情報並びに受診者情報が 登録されました

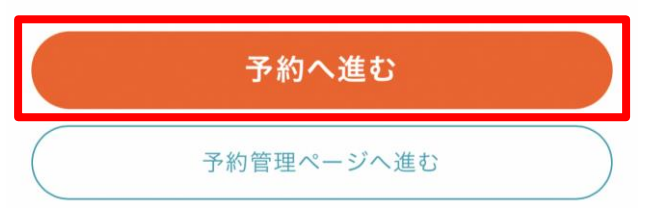

④内容を確認し、間違いがなければ、「登録する」を押します。

入力内容を修正する場合は、「予約 者・受診者情報入力へ戻る」を押します。

⑤「予約へ進む」を押します。

# 3 受診する健(検)診 (コース)の選択

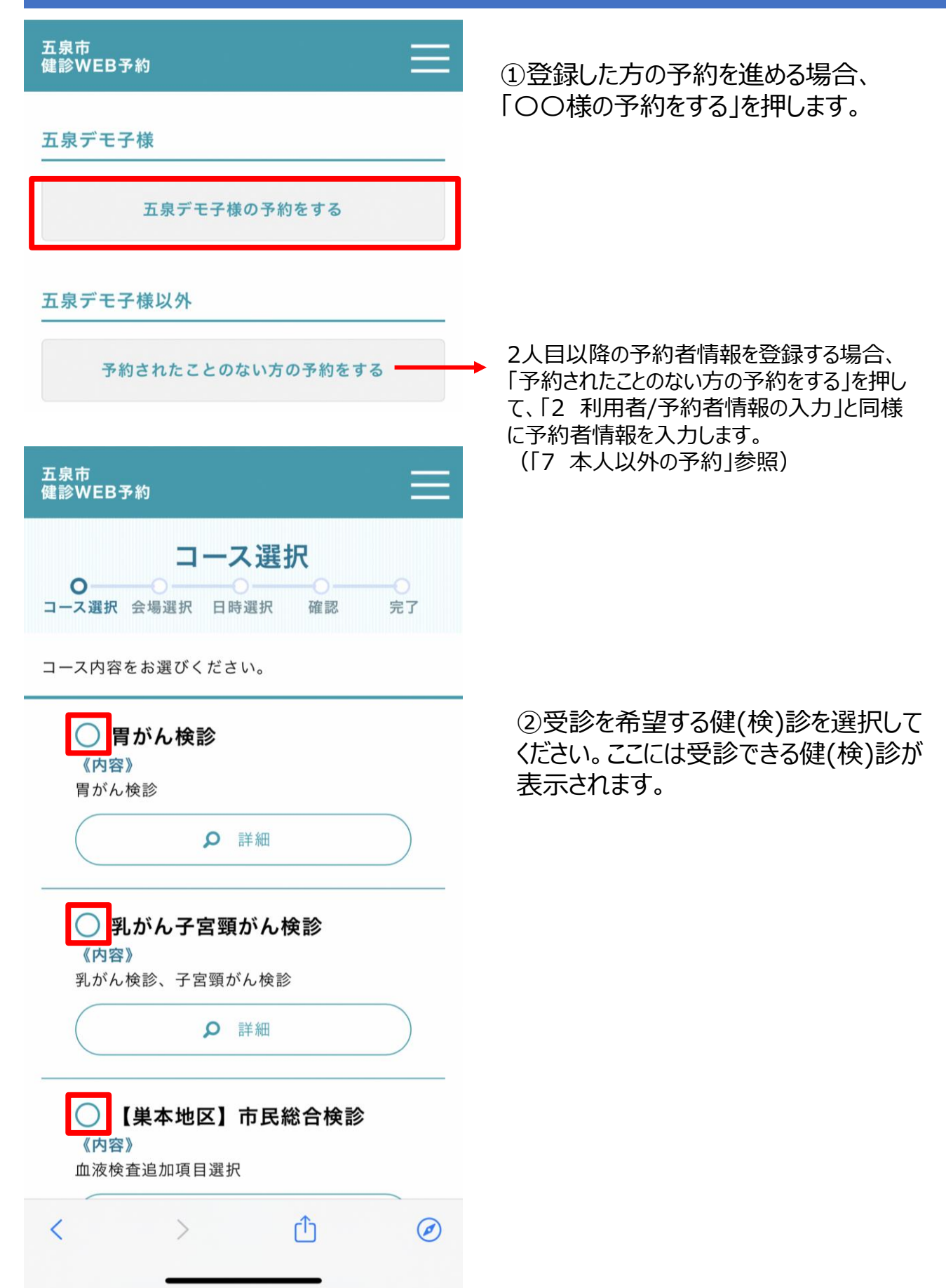

# 3 受診する健(検)診 (コース)の選択

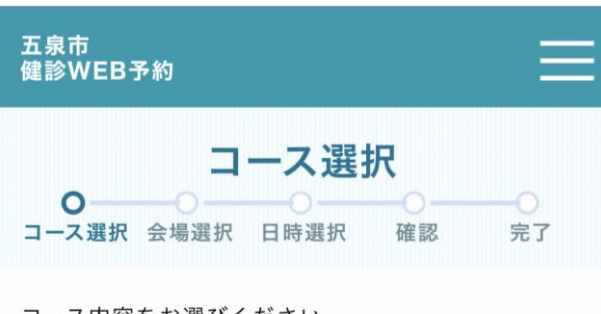

コース内容をお選びください。

| 『     『     『     『     おん検診     《     内容》     『     思い() ゆる                                                                                                    | _                                                                               |
|----------------------------------------------------------------------------------------------------|---------------------------------------------------------------------------------|
| <b>「</b> かん 使診                                                                                                    | 「詳細」を押 <sup>−</sup><br>→ できます。                                                  |
| 予約を希望される内容をお選びください。                                                                                                    | 五泉市<br>健診WEB予                                                                   |
| <ul> <li>必須 胃がん検診</li> <li>《内容》</li> <li>バリウム検査で実施します。</li> <li>【注意事項】</li> <li>【受診料】900円</li> <li>※年度末年齢が70歳以上の方は無料□</li> <li>妊娠中、またはその可能性がある方</li> <li>□バリウム過敏症(アレルギー)と言われ</li> <li>たり、以前バリウムを飲んで次のような</li> </ul>                                                                                                    | ●<br><b>胃がん検</b><br>内容<br>胃がん検診<br>注意事項<br>■ 胃がん検診                              |
| <ul> <li>当日までに3日以上排便がない方</li> <li>心臓のペースメーカーを装着している方</li> <li>透析中の方</li> <li>1年以内に心筋梗塞や脳梗塞等の病気を発症した方</li> <li>認知症など理解困難がある方</li> <li>体位変換が困難な方</li> <li>※胃の手術をした方は、今回の検診には適しません。胃内視鏡による検査をお勧めします。</li> <li>※胃・十二指腸の治療中または経過観察中の方は、かかりつけの医療機関で受診してください。ただし、主治医の許可があれば受診可能です。</li> <li>上記に該当する方や胃部に症状のある方は、医療機関での受診をお勧めします。</li> </ul> | <ul> <li>■胃がん検討できます</li> <li>1.検診前日</li> <li>・午後10時</li> <li>・飲み物(こ)</li> </ul> |
| 決定                                                                                                    | ③受診を教<br>「決定  を救                                                                |

「詳細」を押すと、検査の注意事項等を確認 できます。

| <b>胃がん検診</b><br>内容<br>胃がん検診を受診することができます。<br><u> 注意事項</u><br>■胃がん検診は加入保険に関係なく受診すること | 0—    |           | 選択<br>×       | 閉じ            |
|------------------------------------------------------------------------------------|-------|-----------|---------------|---------------|
| <b>内容</b><br>胃がん検診を受診することができます。<br><u> 注意事項</u><br>■胃がん検診は加入保険に関係なく受診すること          | 胃がん核  | 診         | The make mass |               |
| 胃がん検診を受診することができます。<br>                                                             | 内容    |           |               |               |
| 注意事項<br>■胃がん検診は加入保険に関係なく受診すること                                                     | 胃がん検診 | ôを受診することが | できます。         |               |
| ■胃がん検診は加入保険に関係なく受診するこ。<br>スキキオ                                                     | 注意事項  |           |               |               |
|                                                                                    | ■胃がん核 | 食診は加入保険に関 | 係なく受診する       | ること           |
| できま 9                                                                              | できます  |           |               |               |
|                                                                                    | ·午後10 | 時以降食べ物を食べ | べないでくださ!      | <i>د</i> ار ا |
| ・午後10時以降食べ物を食べないでください。                                                             | ・飲み物  | (アルコール以外) | は飲んでも構い       | いませ           |

③受診を希望する健(検)診を選択したら、 「決定」を押します。

### 4 会場選択

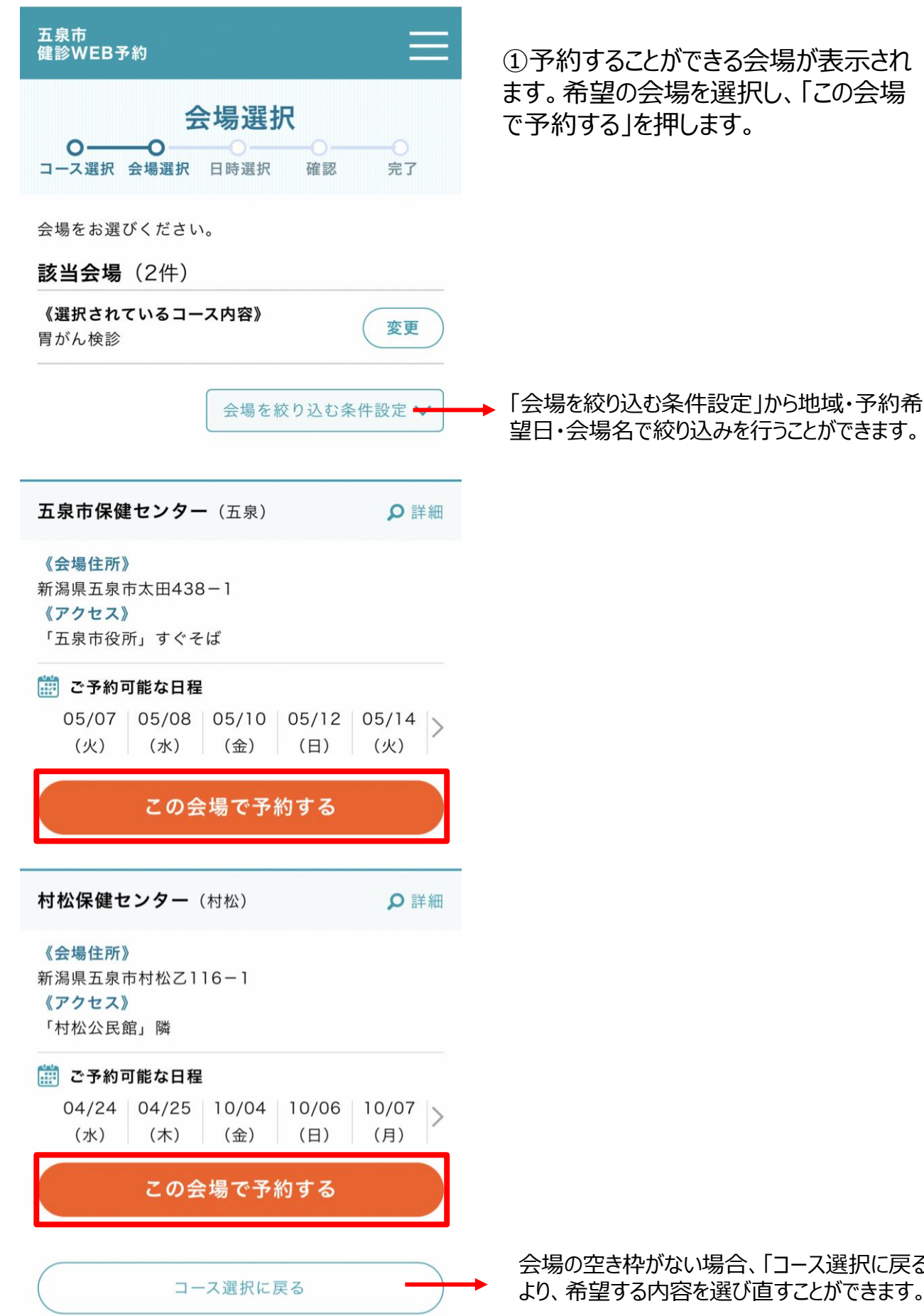

①予約することができる会場が表示され ます。希望の会場を選択し、「この会場

会場の空き枠がない場合、「コース選択に戻る」 より、希望する内容を選び直すことができます。

# 5 **日時選択**

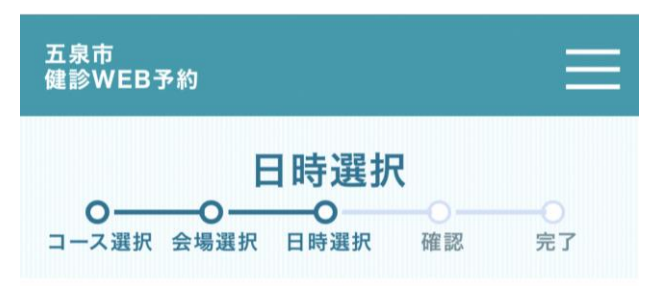

ご希望日を押し、次へお進みください。

カレンダーはご予約受付が可能な月から表示されてい ます。

※表示日以前は予約が取れません。

| (前の | 月       | 202     | 24年0 | 5月      | 次  | の月 |
|-----|---------|---------|------|---------|----|----|
| B   | 月       | 火       | 水    | 木       | 金  | ±  |
|     |         |         | 1    | 2       | 3  | 4  |
| 5   | 6<br>×  | 7       | 8    | 9       | 10 | 11 |
| 12  | 13      | 14<br>• | 15   | 16<br>• | 17 | 18 |
| 19  | 20<br>• | 21      | 22   | 23      | 24 | 25 |
| 26  | 27      | 28      | 29   | 30      | 31 |    |

●:空き有り ▲:残りわずか ×:空きなし

会場選択に戻る

 ①受診したい日にちの下にある「●」 または「▲」を押します。
 「×」は予約が埋まっているため、予約 できません。

<各記号の見方> 「●」空き枠が11枠以上 「▲」空き枠が10枠以下 「×」空き枠なし 「表示なし」予約枠未設定

# 5 日時選択

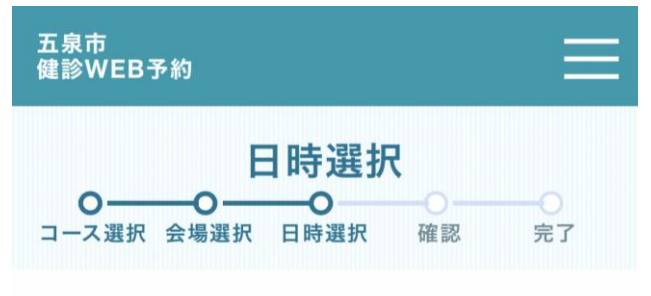

ご希望の時間を選択し、最後に画面下部の「予約内容 確認へ進む」ボタンを押してください。

#### コース名

胃がん検診(胃がん検診)

**会場名** 五泉市保健センター

#### 予約希望日

2024年05月21日

8:15-8:30

(残り1枠)

8:45-9:00

(残り4枠)

9:15-9:30

(残り4枠)

9:45-10:00

(残り4枠)

#### ご希望の時間を選択してください

8:30-8:45

(残り2枠)

9:00-9:15

(残り3枠)

9:30-9:45

(残り4枠)

10:00-10:15

(残り4枠)

予約内容確認へ進む

予約日選択に戻る

②希望する時間を選択します。

※既に予約枠が埋まっている時間は表示 されません。

※表示されている時間は受付時間です。 実際の受診にかかる時間とは異なります。

#### ③「予約内容確認へ進む」を押します。

希望する時間の予約枠が埋まっている場合、 「予約日選択に戻る」より、日時を選び直すこ とができます。

### 6 予約内容確認

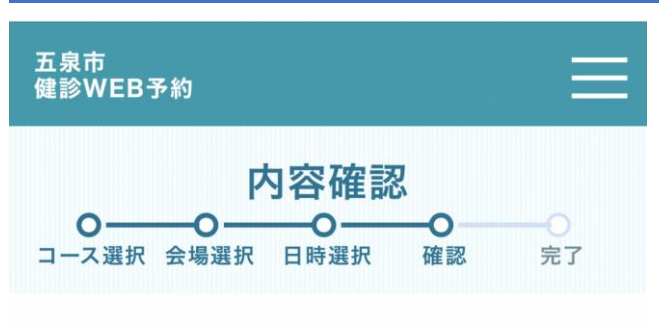

### まだ予約は完了していません

入力内容をご確認の上、間違いがなければ画面下部の 「予約する」ボタンを押してください。

### 予約情報 コース名 胃がん検診/胃がん検診 コース変更 会場名 五泉市保健センター 会場変更 予約希望日 2024年05月21日 10:15-10:30 日時変更 受診者情報 受診者情報変更 お名前 五泉 デモ子 (ゴセン デモコ) (フリガナ) 性別 女性 生年月日 1980年(昭和55年)02月01日 日中連絡可能な 0250-43-3911 電話番号

**サービス利用規** 約

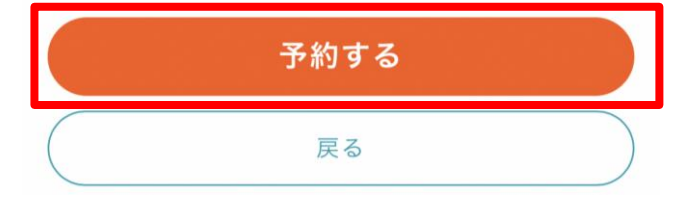

①この時点でまだ予約は完了してい

ません。予約内容の最終確認を行い、 間違いがなければ、「予約する」を押 します。

内容を修正したい場合、「コース変更」「会場変更」「日時変更」等により、修正することができます。

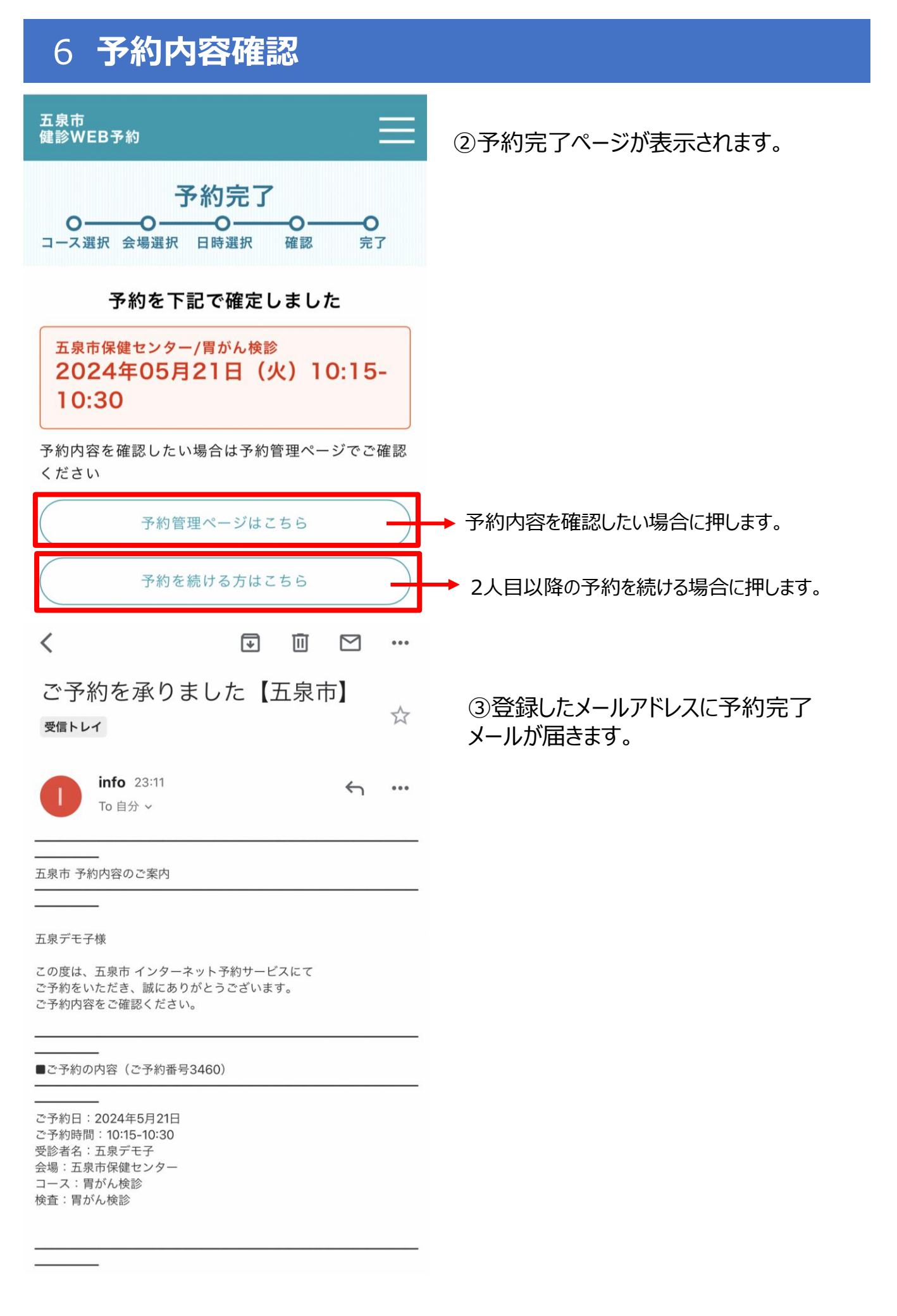

## 7 本人以外の予約

五泉市 健診WEB予約

五泉デモ子様

五泉デモ子様の予約をする

#### 五泉デモ子様以外

予約されたことのない方の予約をする

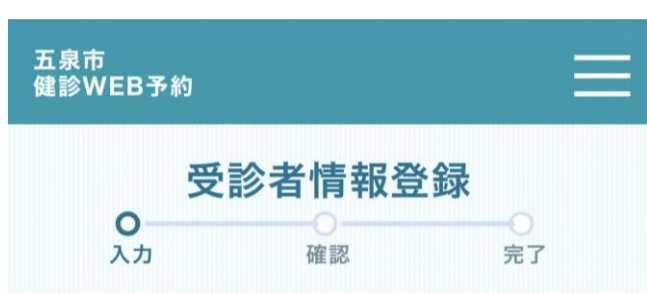

下記を入力して、「入力内容を確認する」ボタンを押 してください。

#### 受診者情報

#### どなた様のご予約をされますか?【必須】

〕予約者以外

#### お名前 【必須】

例:山田

例:太郎

#### フリガナ 【必須】

例:ヤマダ

例:タロウ

)女性

**性別 【必須】** ● 男性 ①「3 受診する健(検)診(コース) の選択」で「予約されたことのない方の 予約をする」を押します。

#### ②受診者情報登録で「予約者以外」 を押します。

# 7 本人以外の予約

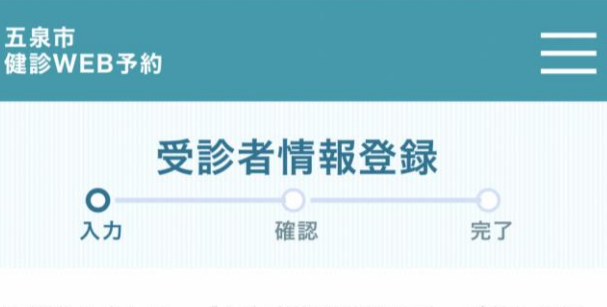

下記を入力して、「入力内容を確認する」ボタンを押 してください。

#### 受診者情報

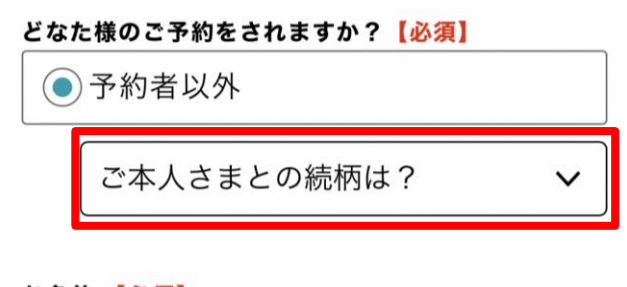

#### お名前【必須】

| 例:山田 | 例:太郎 |
|------|------|
|      |      |

フリガナ【必須】

例:ヤマダ

例:タロウ

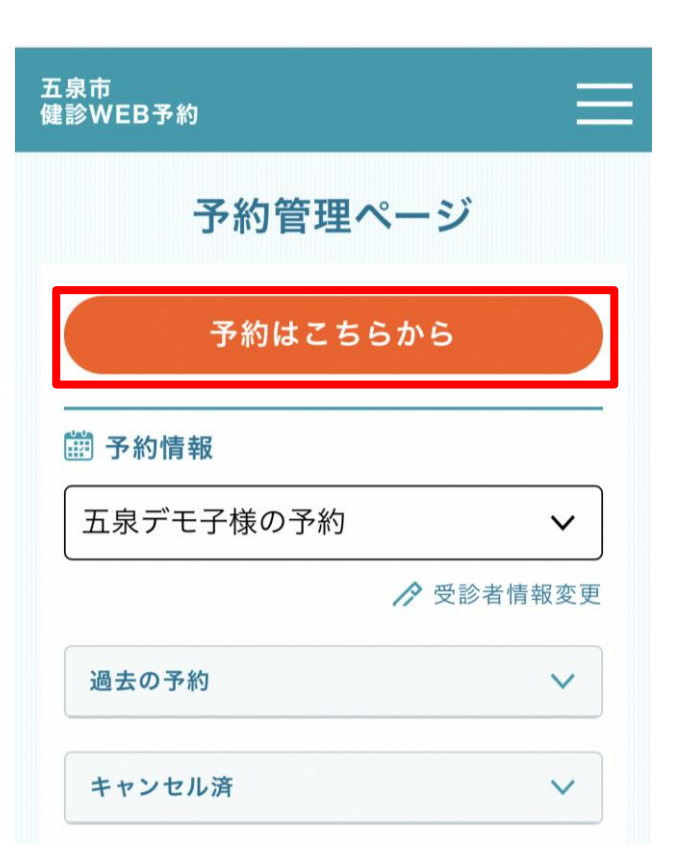

③本人との続柄を選択します。

| ビなたね        | <b>鎌のご予約をされますか?【必須】</b><br>予約者以外 |   |
|-------------|----------------------------------|---|
|             | ✔ ご本人さまとの続柄は?                    | ~ |
| 5名1         | 配偶者                              |   |
| 例:          | 子                                |   |
|             | 父母                               |   |
| 7リ!<br>仮II・ | 祖父母                              |   |
| 121         | 兄弟姉妹                             |   |
| /           | その他                              | G |

④「2 利用者/予約者情報の入力」 と同様にその他必要な予約者情報を 入力します。

5「3 受診する健(検)診(コース) の選択」以降と同様に予約内容を入 力し、予約を確定します。

### 8 予約のキャンセル

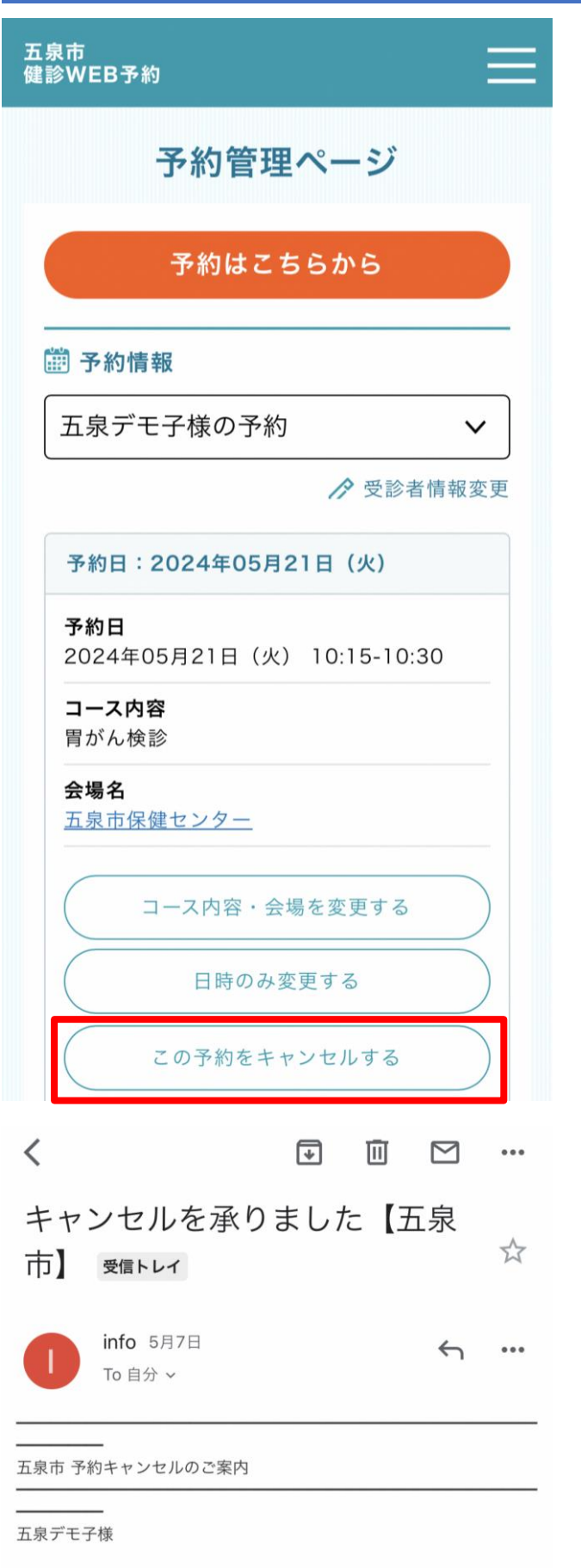

①予約管理ページから現在の予約 情報を確認し、「この予約をキャンセ ルする」を押します。

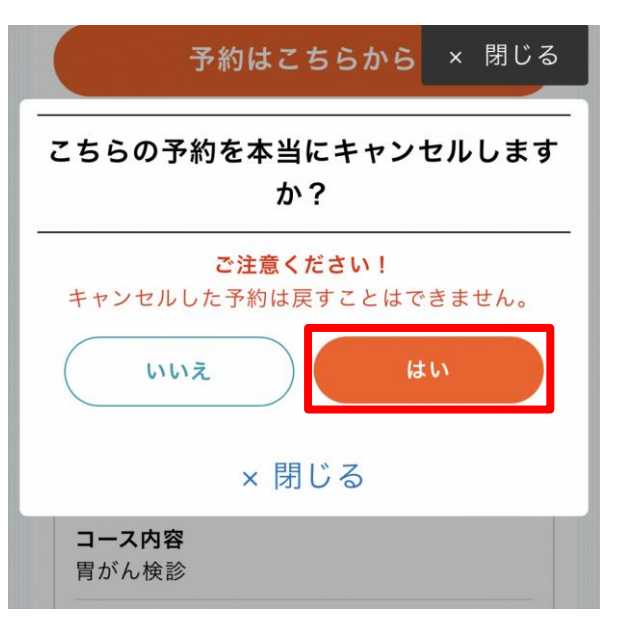

②「はい」を押します。

③登録したメールアドレスにキャンセル 確認メールが届きます。

この度は、五泉市 インターネット予約サービスを ご利用いただきまして、誠にありがとうございます。

ご予約のキャンセルを承りました。

### 9 予約の変更

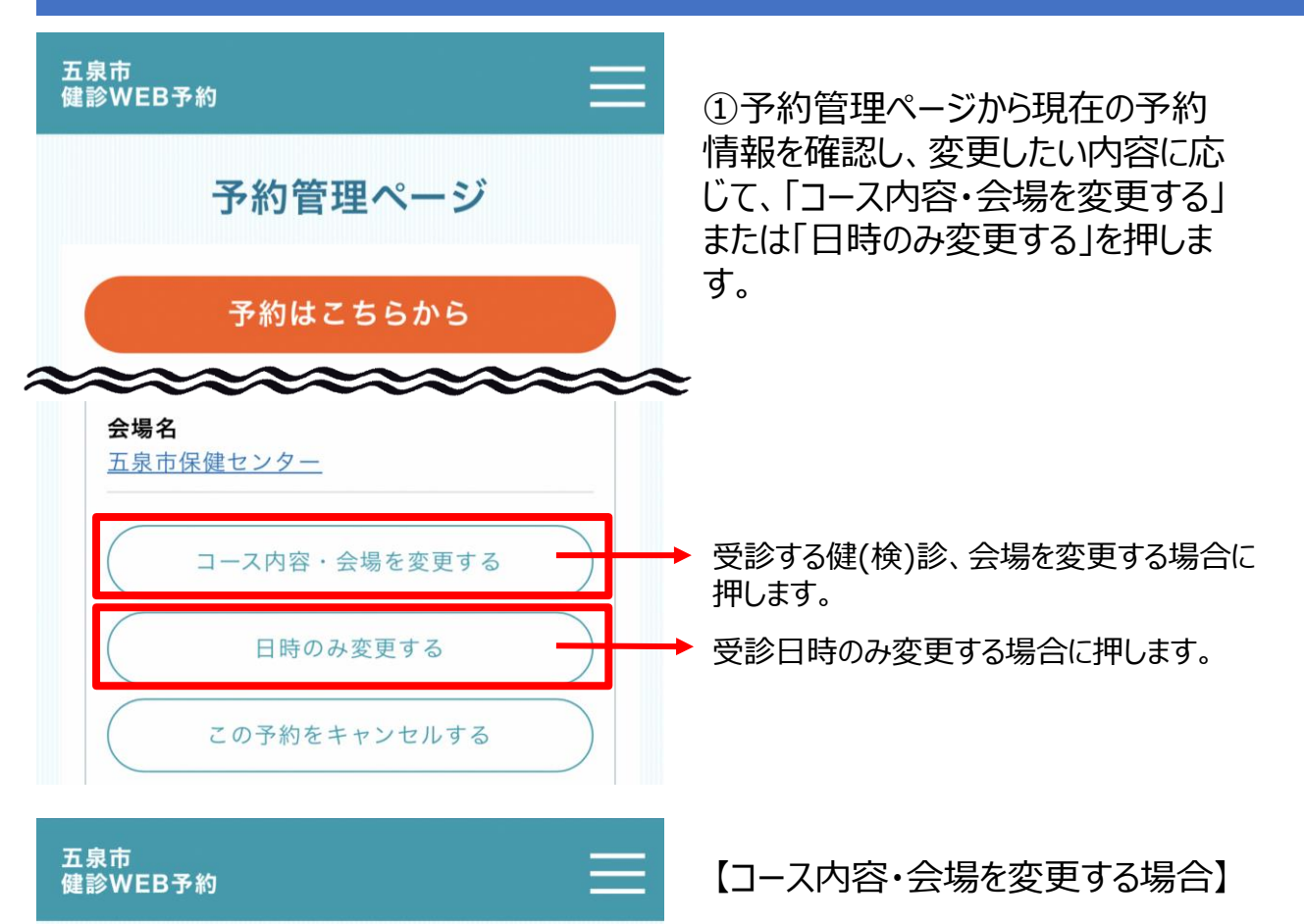

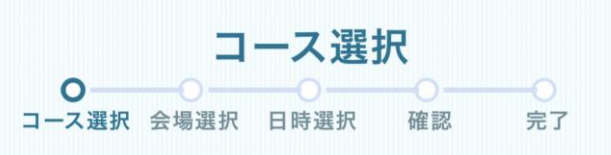

「3 受診する健(検)診(コース)の 選択」以降の手順に従って、希望の コース、会場を選択します。

コース内容をお選びください。

| 現在の予約内容                                |  |
|----------------------------------------|--|
| <b>予約日時</b><br>2024年05月21日 10:15-10:30 |  |
| <b>コース内容</b><br>胃がん検診                  |  |
| <b>会場名</b><br>五泉市保健センター                |  |
| <b>会場名</b><br><u>五泉市保健センター</u>         |  |

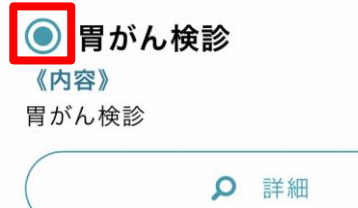

### 9 予約の変更

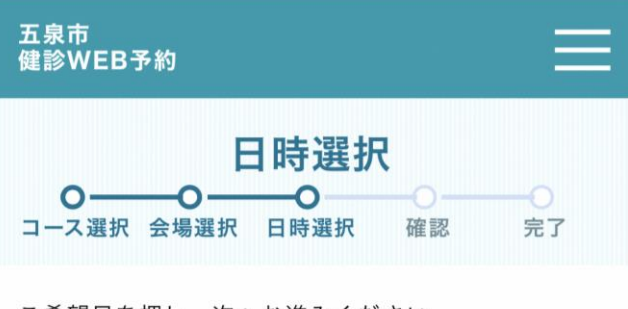

ご希望日を押し、次へお進みください。

カレンダーはご予約受付が可能な月から表示されてい ます。

※表示日以前は予約が取れません。

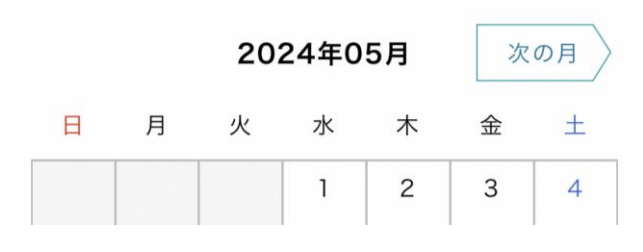

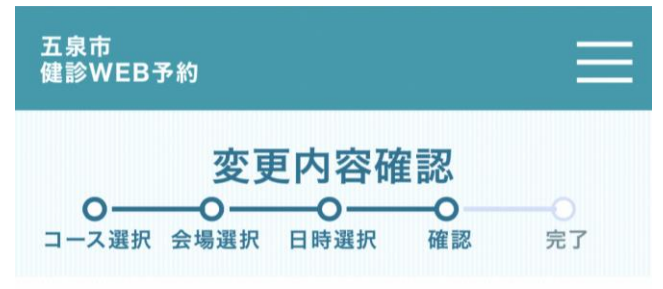

まだ予約の変更は 完了していません

| 現在の予約内容                                 |
|-----------------------------------------|
| <b>コース名</b><br>胃がん検診                    |
| <b>会場名</b><br>五泉市保健センター                 |
| <b>予約希望日</b><br>2024年05月21日 10:15-10:30 |

上記予約内容から下記予約内容に変更することで間違 いなければ画面下の「変更する」ボタンを押してくだ さい。

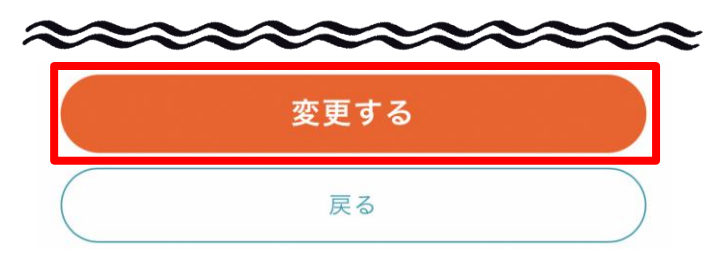

【日時を変更する場合】

「5 日時選択」以降の手順に従って、 希望の日時を選択します。

②変更内容を確認し、間違いなけ れば「変更する」を押します。

### 9 予約の変更

| 五泉市<br>健診WEB予約                                                                              |
|---------------------------------------------------------------------------------------------|
| <b>変更完了</b><br>〇——〇—〇—〇—〇—〇<br>コース選択 会場選択 日時選択 確認 完了                                        |
| 予約の変更を下記で確定しました                                                                             |
| 五泉市保健センター/胃がん検診<br>2024年05月17日(金)10:00-<br>10:15                                            |
| 予約内容を確認したい場合は予約管理ページでご確認<br>ください                                                            |
| 予約管理ページはこちら                                                                                 |
| 予約を続ける方はこちら                                                                                 |
| < 🛛 🗐 🖂 …                                                                                   |
| 変更を承りました【五泉市】<br><sup>愛信トレイ</sup> ☆                                                         |
| info 23:48 ← ••• To 自分 ∨                                                                    |
| <br>五泉市 予約変更のご案内                                                                            |
| <br>五泉デモ子様                                                                                  |
| この度は、五泉市 インターネット予約サービスを<br>ご利用いただきまして、誠にありがとうございます。                                         |
| ご予約の変更を承りました。<br>変更されたご予約内容をご確認ください。                                                        |
| <br>■変更後のご予約の内容(ご予約番号3922)                                                                  |
| ご予約日:2024年5月17日<br>ご予約時間:10:00-10:15<br>受診者名:五泉デモ子<br>会場:五泉市保健センター<br>コース:胃がん検診<br>検査:胃がん検診 |

③変更完了ページが表示されます。

### ④登録したメールアドレスに変更完了 メールが届きます。